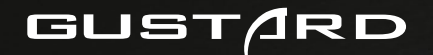

# X26III DAC User Manual Network Streamer V1.02

Streame EXT FIXED

ø

1

# Catalog

| Packing list $\cdots$ $\cdots$ $\cdots$ $\cdots$ $\cdots$ $\cdots$ $\cdots$ <b>1</b>                                                                |
|----------------------------------------------------------------------------------------------------|
| Parts and names $\cdots$ $\cdots$ $\cdots$ $\cdots$ $\cdots$ $\cdots$ $\cdots$ $\cdots$ $\cdots$ $\cdots$                                           |
| Control Panel $\cdots$ $\cdots$ $\cdots$ $\cdots$ $\cdots$ $\cdots$ $\cdot$ $\cdot$ $\cdot$ $\cdot$ $\cdot$ $\cdot$ $\cdot$ $\cdot$ $\cdot$ $\cdot$ |
| Setting Menu $\cdots$ $\cdots$ $\cdots$ $\cdots$ $\cdots$ $\cdots$ $\cdots$ $\cdots$ $\cdots$ $\cdots$                                              |
| Remote $\cdot$ · · · · · · · · · · · · · · · · · · ·                                                                                                |
| Network Bridge and Streaming $\cdots$ $\cdots$ $\cdots$ $\cdots$ $\cdots$ $\cdots$ $\cdots$ $\cdots$ $\cdots$ $\cdots$                              |
| Windows Driver Setup $\cdots$ $\cdots$ $\cdots$ $\cdots$ $\cdots$ $\cdots$ $\cdots$ $\cdots$ $\cdots$ $\cdots$                                      |
| Foobar2000 Setup for DSD Hard Decoding · · · · · · · · · · · · · · · · · · ·                                                                        |
| Trouble Shooting Foobar2000 DSD Decoding · · · · · · · · · · · · · · · · · · ·                                                                      |
| Specifications $\cdots$ $\cdots$ $\cdots$ $\cdots$ $\cdots$ $\cdots$ $\cdots$ $\cdots$ $\cdots$ $\cdots$                                            |
| Warranty                                                                                                    |

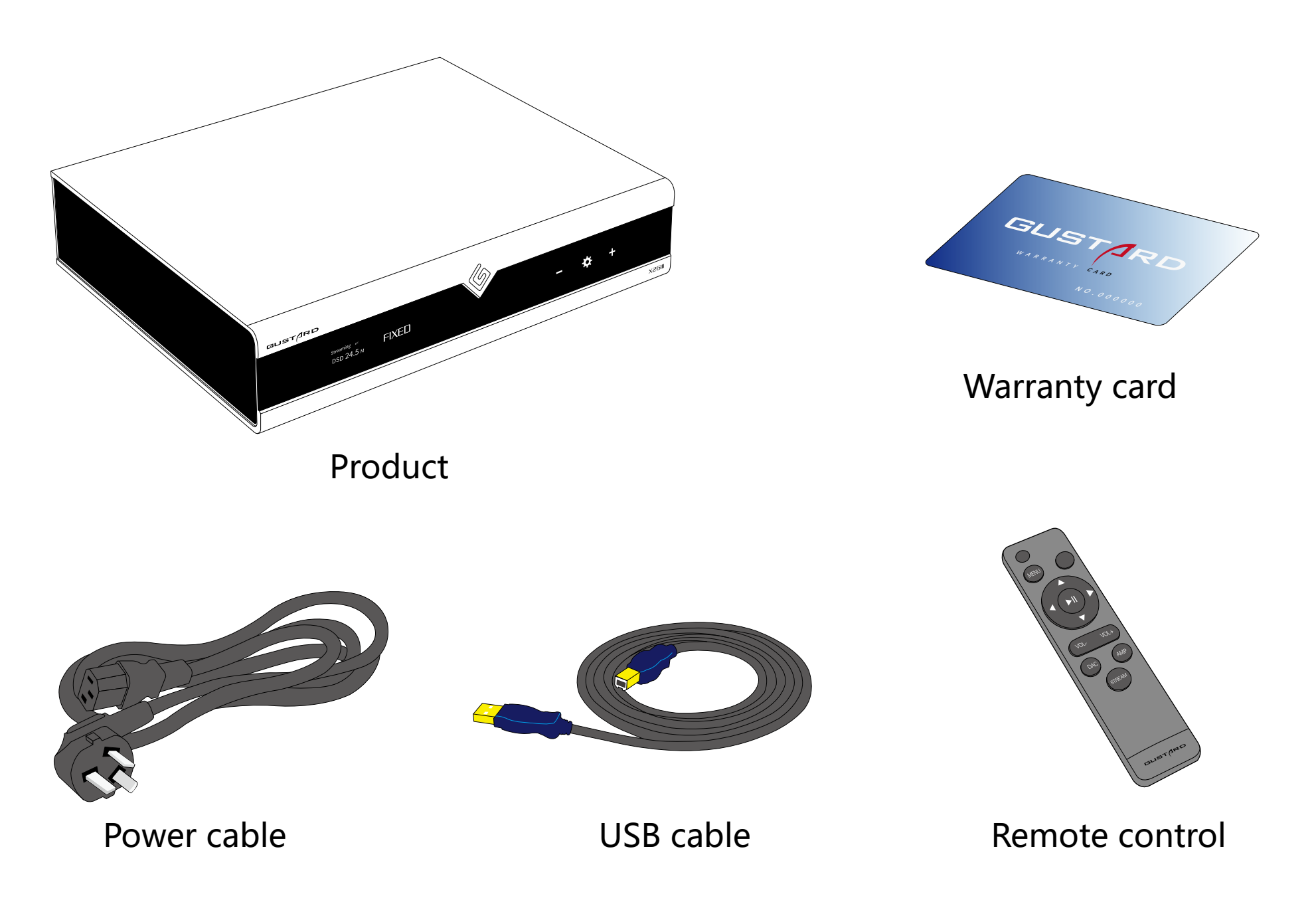

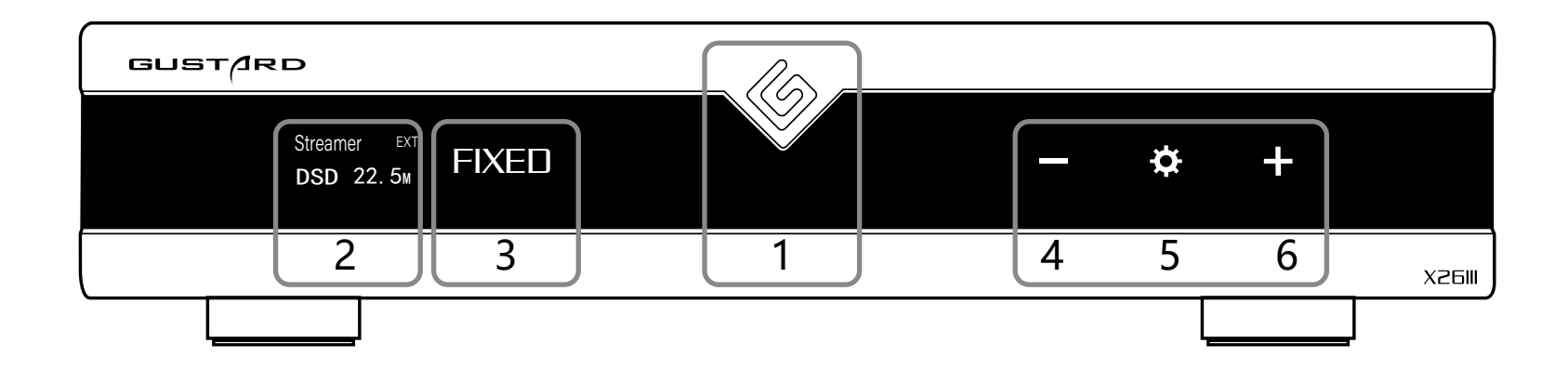

- 1. Power button to toggle between standby and operating states. x26 remains in standby when the power switch on the rear is turned on.
- 2. Displays the current input channel, encoding format, and sample rate \*Displays entries when the menu is entered.
- 3. Displays volume, -90~00dB for volume, FIXED for volume straight through \*Options are displayed when entering the menu.
- **4** . The "-" button is normally used to attenuate the volume \* In the menu screen it is used to toggle options.
- 5. The "gear" button is used for input selection switching by short press; long press to enter or exit the menu; short press to switch entries in the menu.
- 6. The "+" button is normally used to increase the volume \* In the menu screen it is used to toggle options.

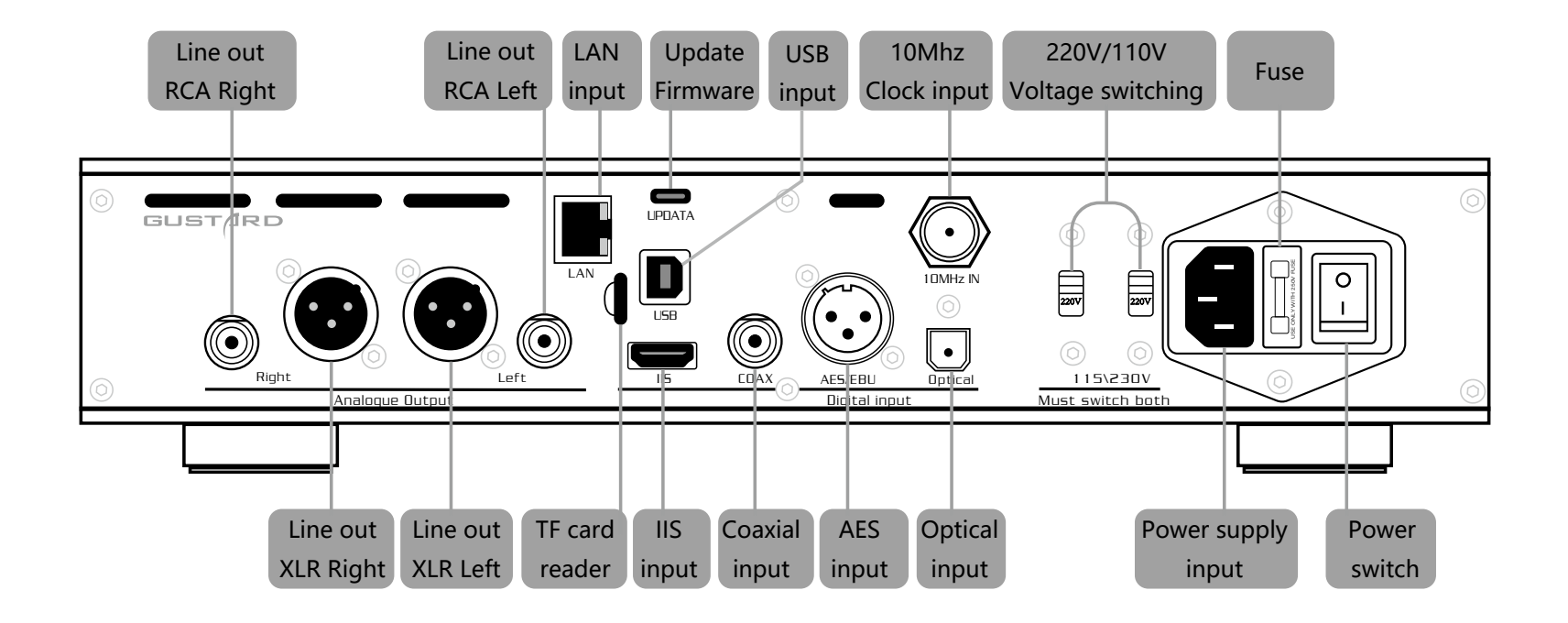

\*When operating the 220V/110V toggle switch, be sure to set both switches to the same voltage at the same time, otherwise the transformer inside the machine will be damaged after powering up.

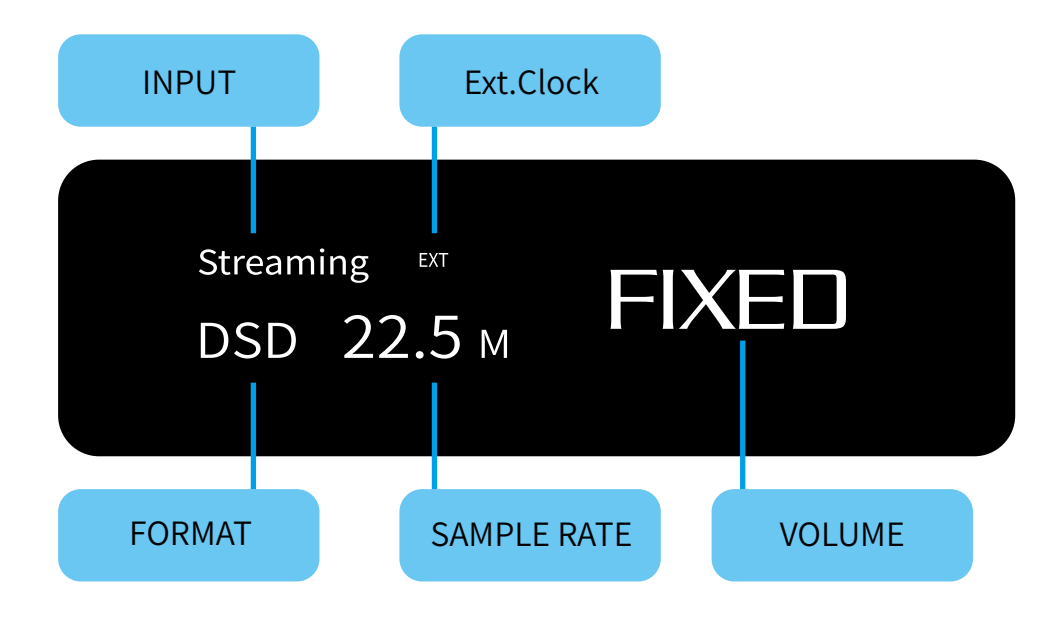

**1.** The X26 uses a OLED display for real-time status indication as well as function operation. The following graphic shows the status of the main screen display.

#### 2. Input Select:

he X26 has a total of 6 input channels. In main page, shortpress the "gear" button can select the input port by the order Of COAX--AES--OPT--USB--STREAMER--IIS (M\*)

\*\*\*IIS (M\*) is a line-adjustable IIS interface \*\*\*

#### 3. VOLUME

In main page, "+" "-" buttons can adjust the volume attenuation function of the X26. The volume can be attenuated from 00dB to -90dB for a total of -90dB attenuation.

Press the "+" button again when the volume is at 00dB to enter the fixed output mode (pass-through, bypassing the volume section), and the volume position shows FIXED.

When the volume shows FIXED, press the "-" button to reduce the volume as to exit FIXED Prst, then adjust the volume.

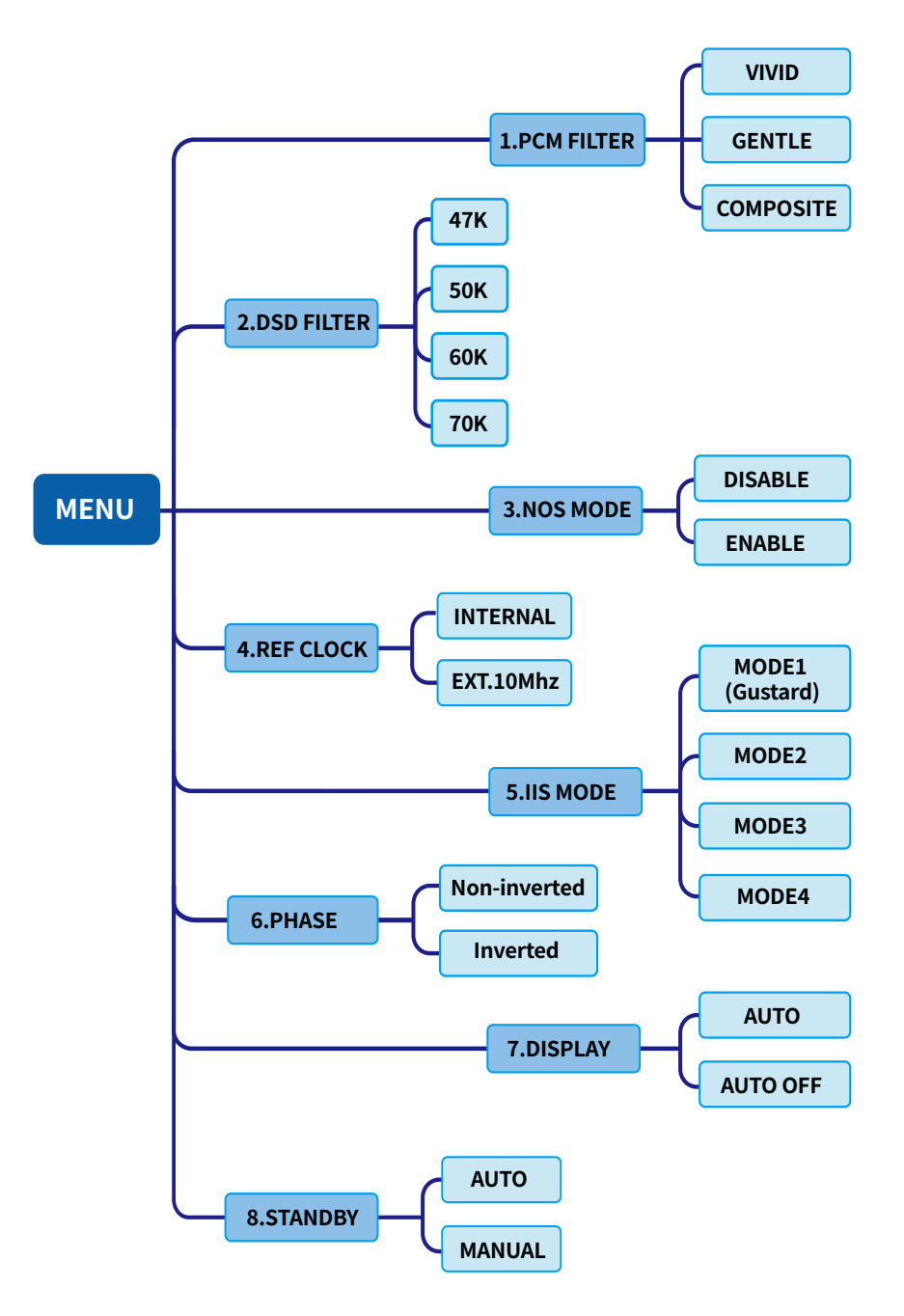

In the main page screen, long press the "gear" key to enter the setting menu (hereinafter referred to as menu key). In this state, the menu key can sequentially switch the menu items to be modiPed in the settings, "+" "-" is used to adjust the currently selected menu options, when the screen is in the setting menu, long press the menu key again will return to the main page. The menu directory tree structure is as follows

The menu is switched by the movement of the digital cursor, in order:

- 1.PCM digital Plter adjustment
- 2.DSD digital Plter adjustment
- 3.NOS mode adjustment
- 4. Reference clock source selection
- 5. IIS line sequence mode selection
- 6. Phase adjustment
- 7. Screen brightness setting
- 8.Standby setting

# 1. PCM FILTER

X26 uses self-developed high-performance DSP PCM digital Plters with a total of three PCM digital Plter types.

VIVID — Default

#### GENTLE

#### COMPOSITE

VIVID Plters are similar to the FAST roll-off type of conventional digital Plters, but with much better ringing characteristics, with very small front ringing, and fast converging rear ringing. The result is a very realistic and accurate reproduction of detail, soundstage and sound reproduction. We highly recommend this digital Plter for listening to most styles of music.

GENTLE resembles the SLOW roll-off type of conventional digital Plters, and is soft to the ear.

COMPOSITE is a hybrid digital Plter that falls somewhere in between and also has a very nice listening experience.

# 2. DSD FILTER

DSD Pltering with 4 built-in bandwidth options:

| 47K | ——Default |
|-----|-----------|
| 50K |           |
| 60K |           |

### 3. NOS MODE

When enabled the PCM signal will bypass the oversampling Pltering and go directly to the ES9039SPRO. At the same time the ES9039SPRO disables the internal PCM oversampling digital Pltering.

DISABLE — Default ENABLE

\* When enabled, there may be a slight click when the playback data format is switched between PCM and DSD.

# Setting Menu

# 4. REF CLOCK

GCLK-02, low noise clock synthesizer. With sufPciently low phase noise, its synthesized clock achieves femtosecond-level ultralow jitter performance, while being able to convey the near-end performance of the reference clock. The frequency accuracy of the synthesized audio clock reaches ppb level due to its high precision divider. Not only does the ES9039SPRO chip use the master clock generated by this synthesizer, but the master clock of the X26's built-in digital processing circuitry is also provided by the GCLK-02 high-precision lock synthesizer. **REF CLOCK selectable :** 

INTERNAL For internal reference, the onboard clock is used. -----DEFAULT EXT. 10Mhz select an external 10Mhz reference source, it is recommended to connect the Gustard C16 or C18 10Mhz master clock.

When EXT. 10Mhz mode is selected and the external 10M is exiting the menu.

In the state of External Clock, if the external clock is lost, or correctly locked. EXT will be displayed on the main screen after if the external clock is forgotten to be turned on, or if the 10Mhz frequency deviation of the external clock output is too large, EXT and ERR will both be displayed and blinking at the same time.

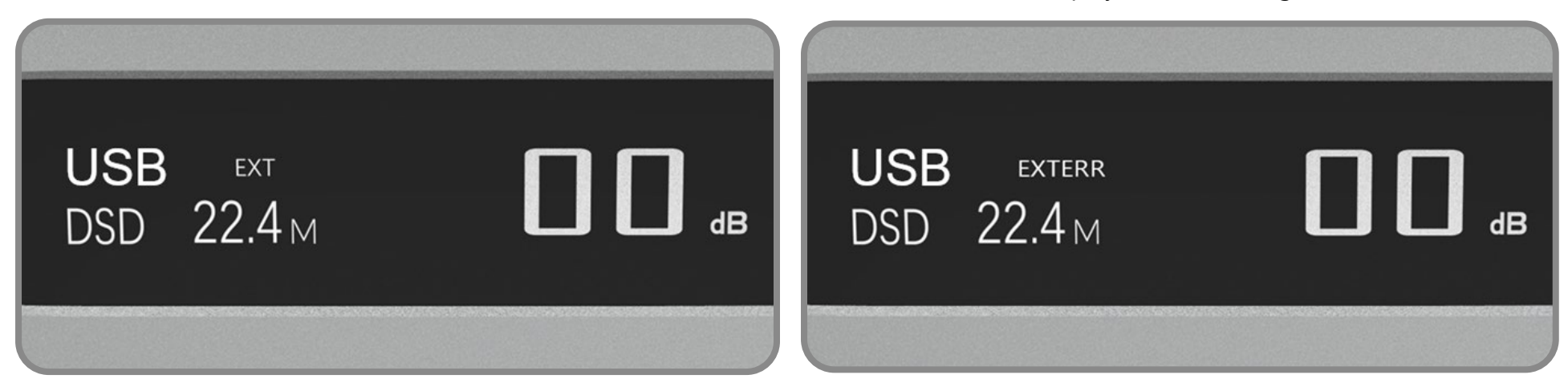

## 5. IIS MODE

The X26 has an adjustable IIS Line Sequence Input Interface:

This IIS input interface its capable of auto-detecting PCM and DSD encoding, thus eliminating the need for a FLAG signal.

Under the channel (M\*), the M2-M4 or G display in parentheses changes as the option is adjusted. The current setting status can be seen at a glance.

The IIS input interface has a total of four line sequences:

MODE1 (Gustard) — Default MODE2 MODE3 MODE4

Among them, MODE1 is the same as the Gustard mode, if you are connecting a Gustard devices such as U12, U16, U18, S16, S26, etc., you can match the connection with MODE1 mode under the premise of selecting the Gustard output mode in the devices

Refer to the following diagram for all MODE1-MODE4 line sequences:

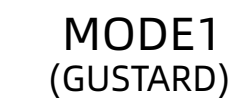

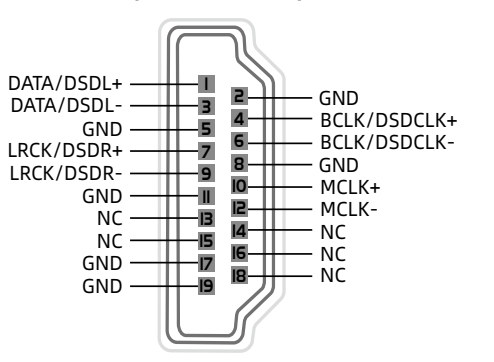

IIS OVER HDMI(Socket view)

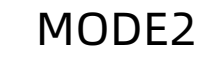

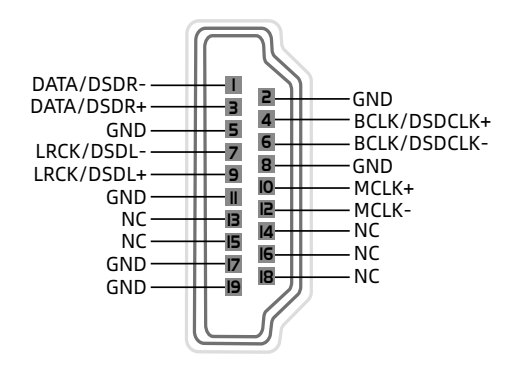

IIS OVER HDMI(Socket view)

MODE3

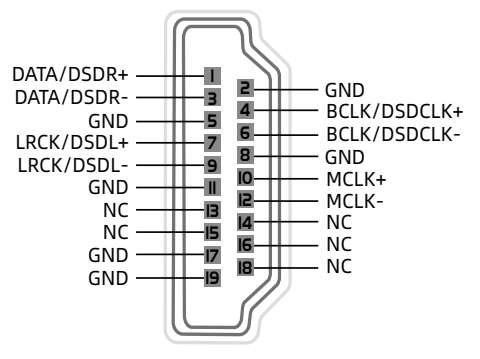

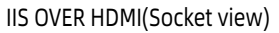

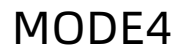

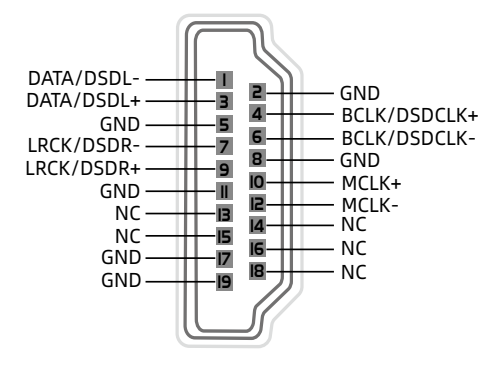

IIS OVER HDMI(Socket view)

### 6. PHASE

This feature has two options:

NON-inverted (RCA Positive Phase Output - XLR American Standard) ——default Inverted (RCA Inverted- XLR Japanese/European Standard)

When NON-inverted, the X26's RCA's are positive phase outputs and the XLR balanced outputs are American Standard polarity outputs. That is, 1 ground, 2 hot, 3 cold.

# 7. DISPLAY

Brightness of DisplayAUTOAutomatic Brightness ReductionAUTOOFFAutomatic screen off

Due to OLED's own characteristics, long term high brightness use can easily lead to screen burn-in, ghosting, and so on.

Therefore designed to always automatically reduce the brightness, or manually select to automatically rest the screen, this option can also reduce interference.

# 8. STANDBY

AUTO When the X26 is connected to AC power, it automatically enters standby mode MANUAL When X26 is connected to AC power, it starts working directly ——Default

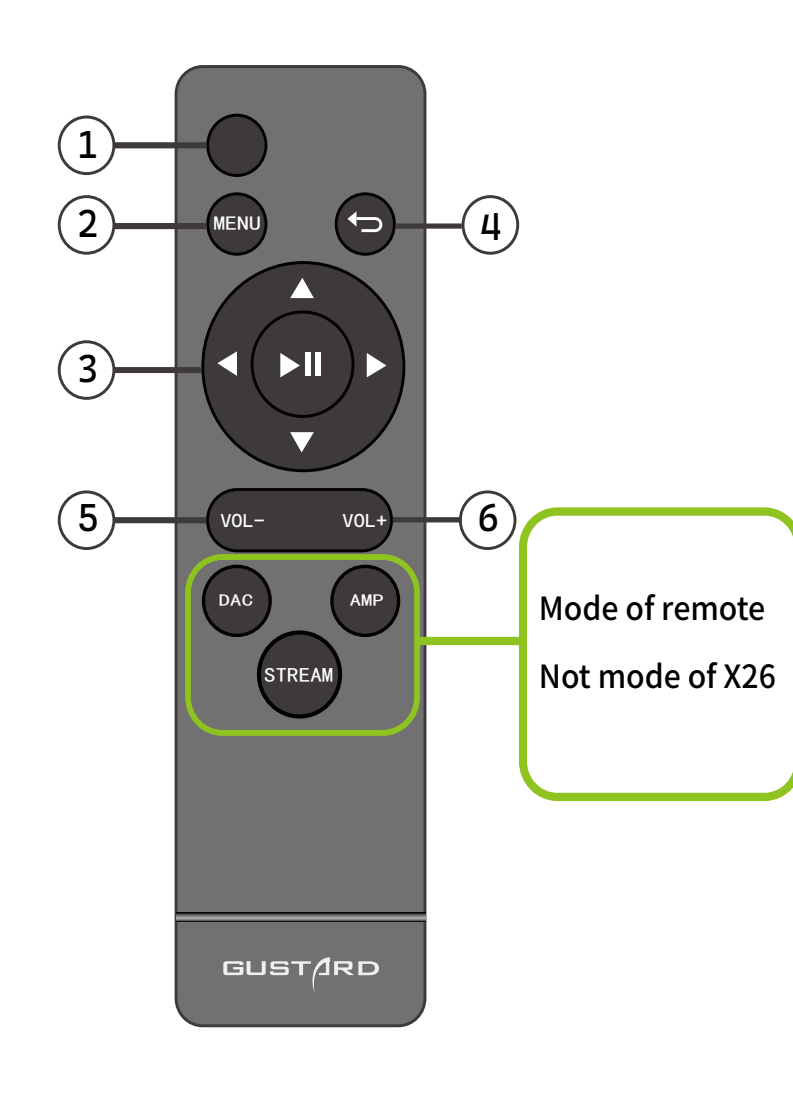

enter DAC mode by long-press the DAC key 3s. AMP AND STREAM mode for other Gustard product use

① Standby: Switch between standby and working.

② Menu: Enter menu.

③ Pad with 4 direction keys: On main page, use up/down to switch the input channels. And on menu page, use up/down to choose the option, left/right to change the value, central key to save and exit.

④ Back: Back to the main page.

(5) Vol-: On menu page, decrease the volume.

6 Vol+: On menu page, increase the volume.

#### Note:

- Care about the distance and angle
- The remote may not work with obstacle in front
- Please take the battery out if you will not use the remote for over one month
- If the battery leaked, please fully clean the battery case and change new batteries
- The remote may not work correctly with other deviecs.

| 😩 🔞 🗖 🎸 GUSTARD X2 | 6 × +       |                     |             | -   | 0 | ×  |
|--------------------|-------------|---------------------|-------------|-----|---|----|
| ← C Q ▲ 不安全        | x26.local   | 습 <sup>6</sup> A &6 | 3 0 2       | @ % |   | •  |
| GUST/RC<br>V25     | •           |                     | Ξ           | 6   |   | Q  |
| XEU                |             |                     |             |     |   | -  |
|                    | AirPlay     |                     | Roon Bridge |     |   | +  |
|                    | Running     | roon                | Running     |     |   | 0  |
|                    |             |                     |             |     |   |    |
|                    | UPnP / DLNA | Signalyst           |             |     |   | _  |
| UPnP               | Render      | HQPlayer **         | Stoped      |     |   | +  |
|                    |             |                     |             |     |   |    |
|                    | Spotify     |                     |             |     |   |    |
| Spotify            | Stoped      |                     |             |     |   |    |
|                    |             |                     |             |     |   |    |
|                    |             |                     |             |     |   |    |
|                    |             |                     |             |     |   |    |
|                    |             |                     |             |     |   | -  |
| 88                 | ţţ          | \$                  | (           |     |   | \$ |

After the X26's RJ45 is connected to your LAN.

Select the Streamer channel and wait for the system boot to complete. (about one minute, when the screen shows DSD 24.5Mhz)

From a PC Browser on the LAN, you can type:

http: //X26.local to open the X26 bridge's setup page as shown below:

Streaming protocols that are currently not frequently used can be turned off from the web side to maximize the efPciency of the system's music playback.

Meanwhile, the online upgrade of the bridge is also operated in the webpage.

(For smart phones and tablets, the above operations can be done in APP after the bridge dedicated APP is online)

#### Windows USB Driver Setup

\*This driver applies to WINDOWS systems.

\*MAC OS system has its own driver, plug it in can be used, no need to install a separate driver.

\*A CD-ROM containing the GUSTARD USB driver is included with this unit.

\*You can also download the drivers, components and manuals from www.gustard.cn.

\*This driver supports Windows 7 SP1 and above; Windows 8; Windows 10; Windows 11.

- 1. For people using a desktop computer to connect the decoder, it is recommended to use the native USB 2.0 port. It is also strongly recommended to use the interface at the back of the chassis. Because the rear interface is directly connected to the motherboard, and the interface on the front of the chassis has an additional adapter cable, which has a negative effect on high-speed signals.
- 2. Use the USB cable to connect the USB port of the Gustard device to the computer and then turn on the power of the device, the computer will prompt the discovery of new hardware and try to set up the device, if not prompted, please try another USB port or re-switch the Gustard USB port.

 中 正在设置"Gustard USB Audio 2.0"。 3. Double-click and run the Gustard\_UsbAudio\_v4.82.0\_ setup.exe program (this is an example driver, newer version is the same setup).

If the "User Account Control" window pops up, click "Yes".

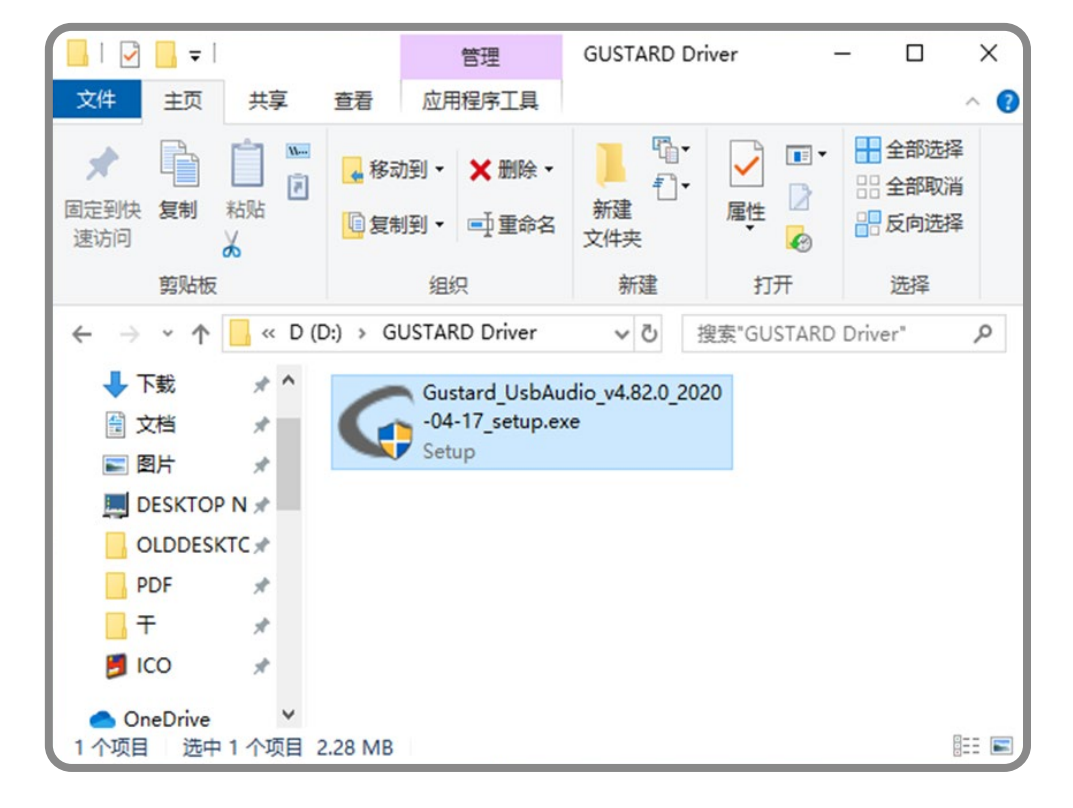

4. Click next or install as prompted.

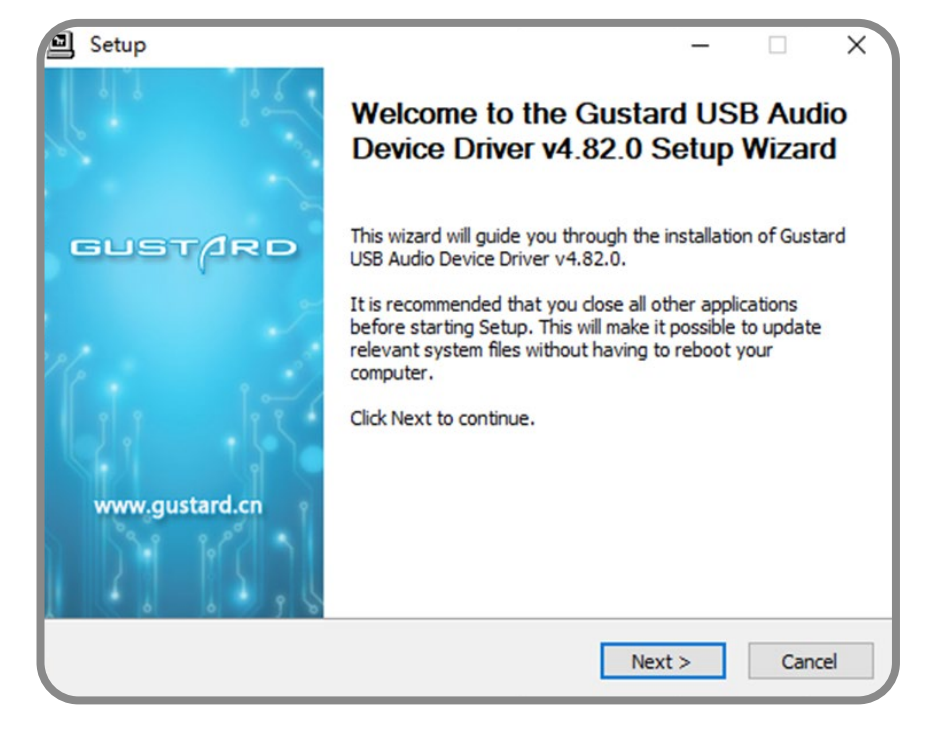

**5** . Detect the device, if there is a red text message: Setup requires that the device is.... please reboot the Gustard USB port or unplug the USB cable again.

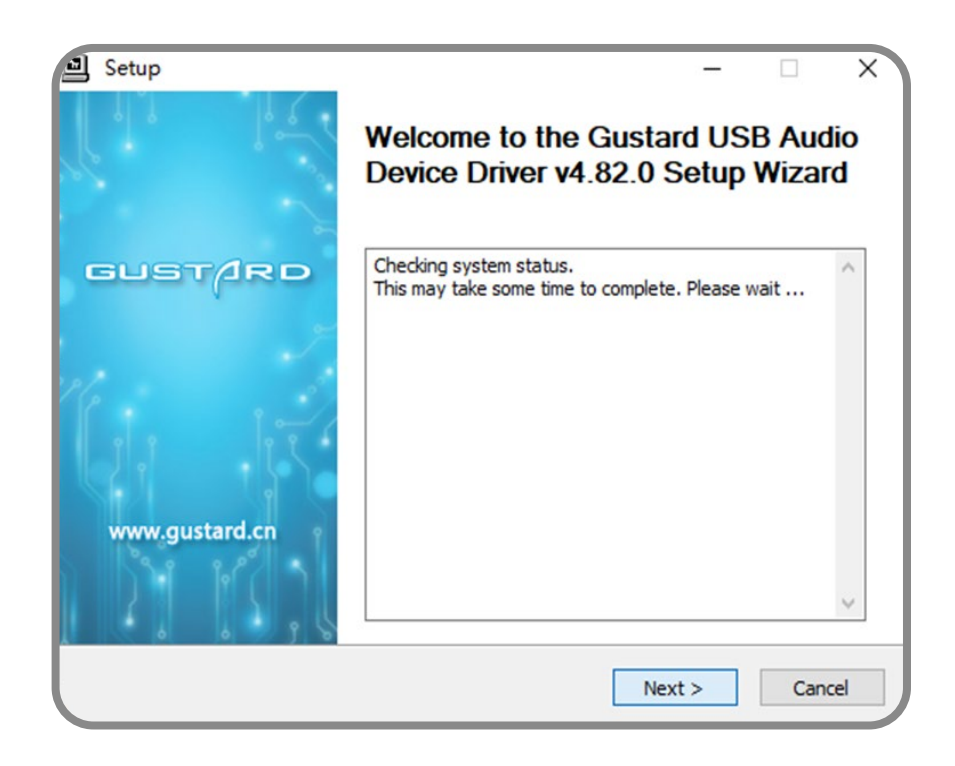

6. click Finish to complete the installation.

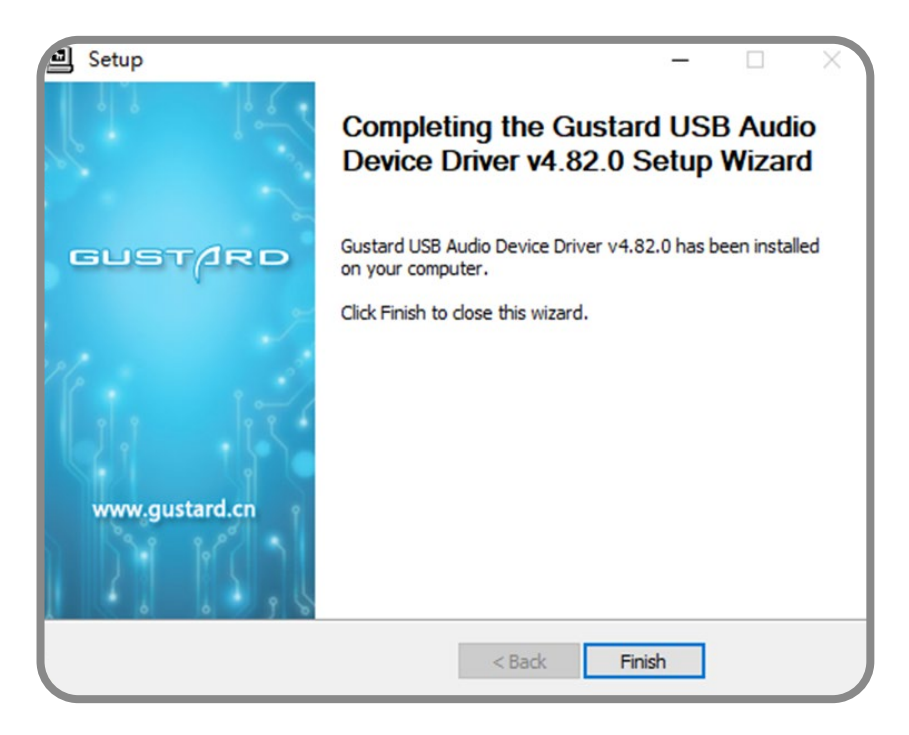

If any other prompt box appears, select YES.

Foobar2000 Setup for DSD Hard Decoding

1 . Open the folder foobar2000\_DSD\_0.7.X , double-click to run ASIOProxyInstall-0.7.2.exe, click next or install in turn to complete the installation.

| ASIO Proxy for foobar20                             | 00 Setup: Installat                                   | -       |           | ×    |
|-----------------------------------------------------|-------------------------------------------------------|---------|-----------|------|
| Check the components you you don't want to install. | ou want to install and unc<br>Click Next to continue. | heck th | e compone | ents |
| Select components to install:                       | ASIOProxy (requi                                      | red)    |           |      |
| Space required: 306.0KB                             |                                                       |         |           |      |
| Cancel Nullsoft Install                             | System v2.46                                          |         | Nex       | t >  |

2 . Run the Foobar2000 program. Click on File -> Preferences.

| File Edit View Pla | yback Libra | ry Help |        |        |  |
|--------------------|-------------|---------|--------|--------|--|
| Open               | Ctrl+O      | 伶歌      | 人声     | 古典     |  |
| Open audio CD      |             | Playi   | Artist | /album |  |
| Add files          |             | ? - ? ( | DSD12  | 28) —  |  |
| Add folder         |             |         | ? - ?  |        |  |
| Add location       | Ctrl+U      | ? - ? ( | DSD25  | 56) —  |  |
| New playlist       | Ctrl+N      |         | ? - ?  |        |  |
| Load playlist      |             |         | ? - ?  |        |  |
| Save playlist      | Ctrl+S      |         | ? - ?  |        |  |
| Preferences        | Ctrl+P      |         | ? - ?  |        |  |
| Treferences        | curri       |         | ? - ?  |        |  |

# Foobar2000

**3** . Click on "Components" on the left side, and then click on "Install" in the lower right.

| - Components 1                             | Installed components:                                     | Ri      | ght-click a component for add | itional option |
|--------------------------------------------|-----------------------------------------------------------|---------|-------------------------------|----------------|
| Display                                    | Name                                                      | Version | Module                        |                |
| Context Menu                               | Album List                                                | 4.5     | foo albumlist                 |                |
| <ul> <li>Default User Interface</li> </ul> | CD Audio Decoder                                          | 3.0     | foo cdda                      |                |
| Disulist View                              | Converter                                                 | 1.5     | foo converter                 |                |
| Keyboard Shorts its                        | Default User Interface                                    | 0.9.5   | foo ui std                    |                |
| Media Library                              | Equalizer                                                 | 1.2     | foo dsp eq                    |                |
| - Album List                               | FFmpeg Decoders                                           | 3.2.4   | foo input std                 |                |
| Networking                                 | File Operations                                           | 2.2.2   | foo fileops                   |                |
| Playback                                   | foobar 2000 core                                          | 1.3.16  | Core                          |                |
| DSP Manager                                | Monkey's Audio Decoder                                    | 2.1.7   | foo input monkey              |                |
| Output                                     | Online Tagger                                             | 0.7     | foo freedb2                   |                |
| Shell Integration                          | ReplayGain Scanner                                        | 2.2.2   | foo roscan                    |                |
| Tools                                      | Resampler DSP (SSRC X)                                    | 0.57    | foo dsp ssrcX                 |                |
| ✓ Tagging                                  | Standard DSP Array                                        | 1.3.1   | foo dsp std                   |                |
| freedb Tagger                              | Standard Input Array                                      | 1.0     | foo input std                 |                |
| Advanced                                   | WASAPI output support                                     | 3.3     | foo out wasapi                |                |
|                                            | ZIP/GZIP/RAR Reader                                       | 1.8     | foo uppack                    |                |
|                                            |                                                           |         |                               |                |
|                                            |                                                           |         | 2                             |                |
|                                            | Get more components<br>Why are some components grayed out | t?      | install <u>C</u> opy report   | Get upda       |
|                                            |                                                           |         |                               |                |

Press Ctrl to select both Ples at the same time, and then click "Open".

| - > • ↑ 📘 | « GL | ISTARD US → foobar2000_DSD_0    | 7.X v ひ 搜索"foo                 | bar2000_DSD_0.7.  | X" >  |
|-----------|------|---------------------------------|--------------------------------|-------------------|-------|
| 组织 ▼ 新建文  | 件夹   |                                 |                                |                   | ?     |
| ConeDrive | ^    | 名称 ^                            | 修改日期                           | 类型                | 7     |
| 一些电脑      |      | S foo_input_sacd.fb2k-compone   | ent 2015/4/6 21:41             | foobar2000 Co     | )     |
| 3D 对参     |      | 📓 foo_cut_asio.fb2k-component   | 2013/5 <mark>/</mark> 24 17:17 | foobar2000 Co     | )     |
| → 初频      |      |                                 | 1                              |                   |       |
| ■ 图片      |      |                                 |                                |                   |       |
| 🖹 文档      |      |                                 |                                |                   |       |
| ➡ 下载      |      |                                 |                                |                   |       |
| 🎝 音乐      | ~    | <                               |                                |                   |       |
|           | 文件名  | (N): foo_out_asio.fb2k-componer | t" "foo_input_sa ~ foobari     | 2000 components ( | (fo ~ |
|           |      |                                 | 2 打开                           | (0) 取消            | í     |

# Foobar2000

Two new rows will be added to the list of components, then tap "Apply".

| Components                                 | Installed components:                    | Rig       | nt-click a component for addition | nal option |
|--------------------------------------------|------------------------------------------|-----------|-----------------------------------|------------|
| Display                                    | Name                                     | Version   | Module                            |            |
| Context Menu                               | Album List                               | 45        | foo albumlist                     |            |
| <ul> <li>Default User Interface</li> </ul> | CD Audio Decoder                         | 3.0       | foo_cdda                          |            |
| Colors and Fonts                           | Converter                                | 1.5       | foo_converter                     |            |
| Playlist View                              | Default User Interface                   | 0.9.5     | foo_ui_std                        |            |
| Keyboard Shortcuts                         | Foualizer                                | 1.2       | foo_dr_sta                        |            |
| Album List                                 | EEmper Decoders                          | 3.2.4     | foo_input_std                     |            |
| Networking                                 | File Operations                          | 222       | foo_fileons                       |            |
| Playback                                   | foobar 2000 core                         | 1 3 16    | Core                              |            |
|                                            | Monkey's Audio Decoder                   | 217       | foo input monkey                  |            |
| Output                                     | Online Tagger                            | 0.7       | foo_freedb2                       |            |
| - Shell Integration                        | RenlavGain Scanner                       | 222       | foo_roscan                        |            |
| Tools                                      | Resampler DSP (SSPC X)                   | 0.57      | foo_den_sercY                     |            |
| ✓ Tagging                                  | Standard DSP Array                       | 1.3.1     | foo_dsp_std                       |            |
| freedb Tagger                              | Standard Input Array                     | 1.0       | foo_input_std                     |            |
| Advanced                                   | WASAPT output support                    | 3.3       | foo_out_wasani                    |            |
|                                            | 7ID/C7ID/DAD Deader                      | 1.8       | foo_uppack                        |            |
|                                            | (unknown - nlease apply changes to load) | (unknown) | foo input sacd                    |            |
|                                            | (unknown - please apply changes to load) | (unknown) | foo_out_asio                      | 1          |
|                                            | Get more components                      | Īn        | stall Convirence t                | tundate    |

A box will pop up and you can click "OK". Then the Foobar2000 software will rerun.

| foobar2000 preferences       |                                | ×             |
|------------------------------|--------------------------------|---------------|
| Applying these changes requi | ires foobar2000 to be restarte | ed. Continue? |
|                              | 确定                             | 取消            |

4. Click File-> Preferences again.

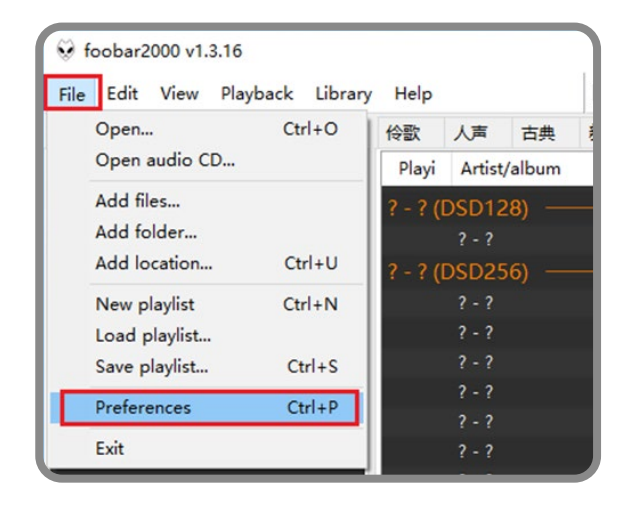

5. Expand Playback - Output - ASIO on the left side. Then double click "foo\_dsd\_asio".

| references: ASIO                                                                                                    |                                                                                                    | ?      | ×   |
|----------------------------------------------------------------------------------------------------|----------------------------------------------------------------------------------------------------|--------|-----|
| Components Display Context Menu Context Menu Colors and Fonts Playlist View Keybard Shortuts                                    | ASIO drivers ASIO Chord 1.05 Combo384 ASIO 1.03 Be au/04/D Foc. ddd, asio Combo384 ASIO 1.03 Realtek ASIO Foc. ddd, asio Combox Comparison Address Address Comparison Address Address Comparison Address Address Addre |        |     |
| Hedia Library     Album List     Hetworking     Playback     HoSP Manager     Couput     Couput     Couput     Shell Unstantion | Double-click an entry to activate the driver's control panel. Duse 64-bit ASIO drivers Run with high process priority Custom channel mappings                                                                                                    |        |     |
| Tools     Togging     Tragging     Freedb Tagger                                                                                |                                                                                                    | Add    | New |
| Advanced                                                                                                    |                                                                                                    | Rem    | ove |
|                                                                                                    | This feature allows you to configure alternate channel mappings for your ASIO -<br>soundcards.<br>You may need to close and re-open the foobar2000 preferences dialog for your<br>added mappings to appear as output devices in the "output" page.                                                                                                    | nabled |     |
|                                                                                                    | Reset all Reset page OK Car                                                                                                    | cel Ap | ply |

6 . In the small pop-up window "foo\_dsd\_asio v0.7.2." In the Prst line of the ASIO Driver drop down menu select"Gustard USB Audio"

Select "ASIO Native" in the drop-down menu for DSD Playback Method in the second row.

Do the same for the rest of the choices as shown in the red box in the picture. Then click the X in the upper right corner to exit.

| foo_dsd_asio v0.7.2  |                   |     |        | × |
|----------------------|-------------------|-----|--------|---|
| ASIO Driver:         | Gustard USB Audio |     |        | - |
| DSD Playback Method: | ASIO Native       |     |        | • |
| DSD to DSD Method:   | None              | Fs: | DSD256 | • |
| PCM to DSD Method:   | None              | Fs: | DSD512 | • |
| DSD/PCM Transition:  | 50 ms             |     |        |   |

7. Click "Output"on the left, then select "ASIO:foo\_dsd\_asio" from the "Device" drop-down menu on the right.

| cierences, output                                                                                                    | 1                                                                                                    |         |
|----------------------------------------------------------------------------------------------------|----------------------------------------------------------------------------------------------------|---------|
| Components<br>Display<br>Context Menu                                                                                                    | ASIO : foo_dsd_asio                                                                                                    |         |
| Default User Interface     Colors and Fonts     Playlist View     Keyboard Shortcuts     Media Library     Album List     Networking     Playback     DSP Manager     Output     ASIO     Shell Integration     Tools     FacD     Fredb Tagger     Advanced | 960 ms<br>960 ms<br>Warning: setting too low buffer length may cause some visualization effects to stop we<br>Output format<br>Output data format:<br>Output data format will be chosen automatically for the selected device. | orking. |
|                                                                                                    |                                                                                                    |         |

8. Then click Tools->SACD, and select "DSD" in the drop-down menu of Output Mode on the right side. Finally, click "OK" to complete the setup.

| Preferences: SACD                                                                                                    |                                                                                                    | ?  | ×    |
|----------------------------------------------------------------------------------------------------|----------------------------------------------------------------------------------------------------|----|------|
| Components<br>✓ Display<br>→ Context Menu<br>✓ Default User Interface<br>→ Colors and Fonts<br>→ Playlist View<br>→ Keyboard Shortcuts<br>✓ Media Library<br>→ Album List<br>→ Networking<br>✓ · Playback<br>→ DSP Manager<br>✓ · Output<br>→ ASIO<br>- Shell Integration<br>✓ Tools<br>1 ↓ SACD<br>↓ agging<br>↓ freedb Tagger<br>→ Advanced | Output Mode:       DSD        3         PCM Volume:       +6d8        DecClicker       Log Overloads         PCM Samplerate:       352800           DSD2PCM Mode:       Multistage (Fixed-Point)       Load       Save         Preferable Area:       Stereo           Editable Tags       Store Tags With ISO          Edited Master Playback |    |      |
|                                                                                                    | Reset all Reset page 4 OK Cancel                                                                                                    | Aş | oply |

#### Trouble Shooting Foobar2000 DSD Decoding

**1**. Why there is no ASIO in Playback->Output of my foobar2000 parameter options?

Because the ASIO component is not installed. Put the foo\_ out\_asio component in the foobar2000\_DSD\_0.7.X folder.

Drag the foo\_out\_asio.fb2k-component file from the foobar2000\_DSD\_0.7.X folder to the empty space in the right hand side of the foobar2000 Component Options box, and then click the "Apply" button in the lower right corner, and then click OK in the Restart foobar2000 dialog box, after restarting foobar2000, you can Pnd the ASIO option.

| ▲ 織衲                                                                                                    | 已安装组件:                                                                                                    | 已找到的                                                                                           | 组件: (右键点击可查看插件的附加诀                                                                                                    |
|----------------------------------------------------------------------------------------------------|----------------------------------------------------------------------------------------------------|------------------------------------------------------------------------------------------------|----------------------------------------------------------------------------------------------------|
| DSP 管理器                                                                                                    | 名称                                                                                                    | 版本                                                                                             | 组件                                                                                                    |
| ▲ 輸出<br>▲ ASIO<br>▲ 工具<br>→ SACO<br>→ 快捷確<br>→ 探衣互<br>→ 探衣互<br>→ 网络<br>→ 显中<br>→ 组中<br>→ 高級                        | ASIO support<br>CD 菌频解码器<br>foobar 2000 核心<br>Monkey's Audio 解码器<br>Super Audio CD Decoder<br>标准 DSP 组<br>标准输入组<br>播阶增益扫描器<br>均衡器<br>默认用户界面<br>专辑列表<br>结构器 | 2.1.2<br>3.0<br>1.3.8<br>2.1.7<br>0.7.8<br>1.3.1<br>1.0<br>2.2.1<br>1.0<br>0.9.5<br>4.5<br>1.5 | foo_out_asio<br>foo_cdda<br>Core<br>foo_input_monkey<br>foo_input_sacd<br>foo_dsp_std<br>foo_gnput_std<br>foo_gregscan<br>foo_dsp_eq<br>foo_ui_std<br>foo_ablumist<br>foo_cablumist |
| ) ♥ 📕 « foobar20 ト fc<br>组织 ▼ 🔍 Install ▼ 新建                                                                       | obar2000 Components 🔹 🗸                                                                                                    |                                                                                                | 2000 C P                                                                                                    |
| <ul> <li>● 下載</li> <li>▲ 真面</li> <li>③ 最近访问的位置</li> <li>● 原</li> <li>● 個 机频</li> <li>● 図片</li> <li>● 文档</li> </ul> | foo_input_sacd.fb2k-component<br>foobar2000 Component<br>169 KB<br>foo_out_asio.fb2k-component<br>foobar2000 Component<br>182 KB                           | t                                                                                              | 2装(0夏制报告<br>取消   应用                                                                                                    |

2. Why is there no SACD in the Tools section of my foobar2000 parameter options?

Because the SACD component is not installed. Drag and drop the foo\_input\_sacd.fb2k-component file in the foobar2000\_DSD\_0.7.X folder to the blank space on the right side of the component options of foobar2000, and then click on the "Apply" button at the bottom right corner, and then click OK in the pop-up Restart Restart foobar2000 dialog box, click OK, restart foobar2000 can Pnd SACD options.

| 👽 foobar2000 v1.3.8                                                                                                    |                                                                                                    |                                                                                                |                                                                                                    |
|----------------------------------------------------------------------------------------------------|----------------------------------------------------------------------------------------------------|------------------------------------------------------------------------------------------------|----------------------------------------------------------------------------------------------------|
| 参数选项: 组件                                                                                                    | -                                                                                                    |                                                                                                | ×                                                                                                    |
| ▲播放                                                                                                    | 已安装组件:                                                                                                    | 已找到的约                                                                                          | 组件: (右键点击可查看插件的附加选项                                                                                                    |
| DSP 管理器                                                                                                    | 名称                                                                                                    | 版本                                                                                             | 组件                                                                                                    |
| <ul> <li>▲ 輸出</li> <li>— ASIO</li> <li>- 工具</li> <li>— SACD</li> <li>- 快捷鍵</li> <li>- 媒体库</li> <li>- 外壳交互</li> <li>- 网络</li> <li>&gt; 显示</li> <li>- 组件</li> <li>- 高级</li> </ul> | ASIO support<br>CD 音频解码器<br>foobar2000 核心<br>Monkey's Audio 解码器<br>Super Audio CD Decoder<br>标准输入组<br>播放增益扫描器<br>均衡器<br>默认用户界面<br>专辑列表<br>转换器 | 2.1.2<br>3.0<br>1.3.8<br>2.1.7<br>0.7.8<br>1.3.1<br>1.0<br>2.2.1<br>1.0<br>0.9.5<br>4.5<br>1.5 | foo_out_asio<br>foo_cdda<br>Core<br>foo_input_monkey<br>foo_input_sacd<br>foo_dsp_std<br>foo_input_std<br>foo_rgscan<br>foo_dsp_eq<br>foo_ul_std<br>foo_cul_std<br>foo_converter |
| ② ● ● 《 foobar20 ) foob<br>组织 ▼ ③ Install ▼ 新建文                                                                                                    | ar2000 Components 🔹 🍕                                                                                                    | 搜索 foobar.<br>副語 マ                                                                             | 2000 C P                                                                                                    |
| <ul> <li>▶ 下號</li> <li>▲ 眞面</li> <li>&gt; 最近访问的位置</li> <li>※ 库</li> <li>● 御片</li> <li>● 図片</li> <li>● 文档</li> <li>● 首乐</li> </ul>                                               | foo_input_sacd.fb2k-component<br>foobar2000 Component<br>169 KB<br>foo_out_asio.fb2k-component<br>foobar2000 Component<br>182 KB              |                                                                                                | 2装(0 夏刺报告(C)<br>取消                                                                                                    |

**3**. Why is it that after all the above settings are correct, the following error is reported when playing a DSD Ple.

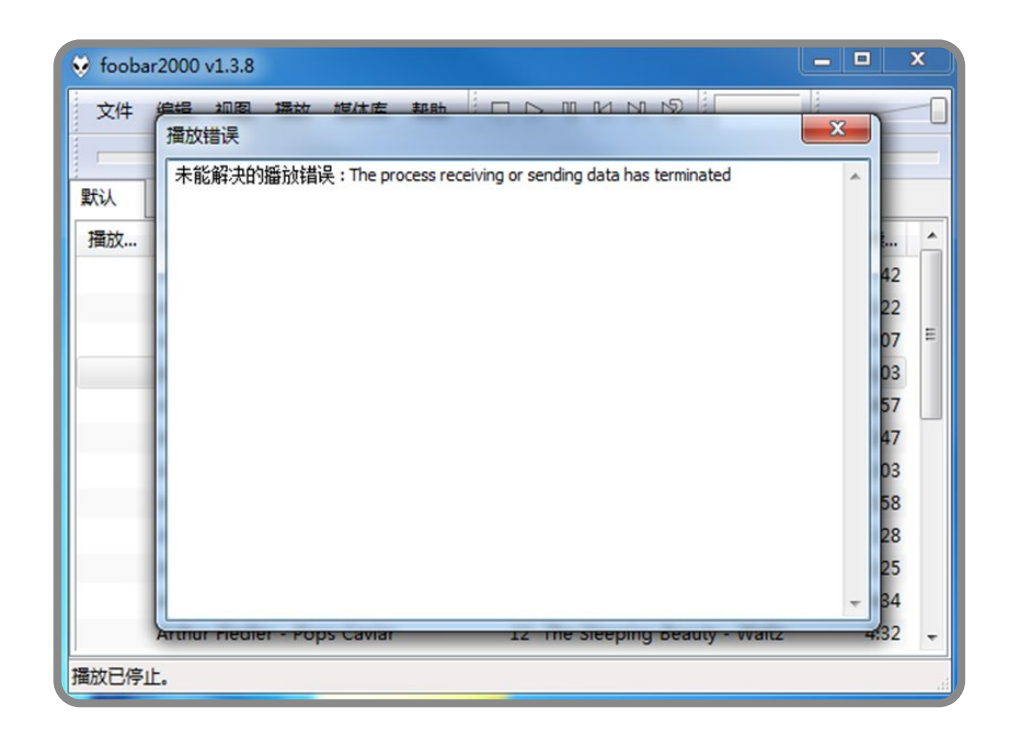

This is because the version of ASIOProxy conßicts with the version of the SACD decoder component. The correct version of the package is shown below, both are 0.7.X ....

| 汝          | 已安装                                | 组件:               | 已找到的      | 组件: (右键点击可)     |
|------------|------------------------------------|-------------------|-----------|-----------------|
| DSP 管理器    | 名称                                 | *                 | 版本        | 组件              |
| 前式<br>ASIO | ASIO                               | support           | 2.1.2     | foo_out_asio    |
| 1010       | CD 音                               | 频解码器              | 3.0       | foo_cdda        |
| 0          | fooba                              | ir 2000 核心        | 1.3.8     | Core            |
|            | Super                              | eys Audio 所知容     | 0.7.8     | foo_input_monke |
| -          |                                    | DSP 组             | 1.3.1     | foo dsp std     |
| AS         | SIO Driver:<br>SD Playback Method: | Gustard USB Audio |           | vumlist         |
| DS         | SD to DSD Method:                  | None              | Fs: DSD64 | •               |
| PC         | CM to DSD Method:                  | None              | Fs: DSD64 | •               |
|            |                                    |                   | 1         |                 |

Some users are using the old version of foobar2000, the SACD decoding component is still using the 0.6.X version, if you install the ASIOProxyInstall-0.7.2.exe program, then foo\_dsd\_asio version is 0.7.2, and the SACD decoding component to generate a conßict.

There are two ways to solve the problem, one is to update the version of the SACD component, the installation method is as above [Problem 2]. However, some versions of foobar2000 components are locked can not be replaced, please reinstall the new version of the ofPcial origin version of Foobar2000. Second, if you do not want to reinstall foobar2000, you can install the old version such as ASIOProxyInstall-0.6.5.exe.

|            |             |             | -                               |
|------------|-------------|-------------|---------------------------------|
| SIO Native |             |             | -                               |
| lone       | •           | Fs: DSD64   | -                               |
|            | ASIO Native | ASIO Native | ASIO Native .<br>None Fs: DSD64 |

#### Digital Input

• COAX/AES/OPT input format support: PCM 16-24bit/44.1-192kHz; MQA up to 384K; DOP64

• USB input format support:

PCM 16-32bit/44.1-768kHz; MQA up to 384K; DSD DOP64-DOP256; NATIVE DSD: DSD64-DSD512

• STREAMER input format support: PCM 16-32bit/44.1-768kHz; MQA up to 384K; DSD DOP64-DOP256; NATIVE DSD: DSD64-DSD512 (STREAMER function can be set up to open and close the protocol, and can be upgraded online)

IIS (MODE1-MODE4) input format support:
 PCM 16-32bit/44.1-768kHz; MQA up to 384K; DSD DOP64-DOP256;
 NATIVE DSD: DSD64-DSD512 (PCM/DSD coding auto-detection)

• USB input OS support:

WIN7/WIN8/WIN10/WIN11 32-64bit; Mac OSX; Linux; Android OTG

10Mhz BNC input interface: input impedance 50 Ohm, 0dBm-20dBm, CMOS square wave: 0.2V-3.3V, sine wave: 0.5-3.3V

### Analog Output

- Frequency Response:20-20kHz/+-0.3dB
- Dynamic Range:> 128dB
- Signal to Noise Ratio:> 127dB
- Channel Crosstalk: 132dB@ 10kHz.
- THD+ N:<=0.0001% @1kHz
- MD: ≈0.001% @ -1dbfs
- IMD: ≈0.001% @ -1dbfs
- RCA output level: 2.5Vrms (VOLUME FIXED)
- RCA output impedance: 100Ω
- XLR output level: 5.1Vrms (VOLUME FIXED).
- XLR output impedance: 100Ω
- XLR Interface DePnition: American Standard (1 ground, 2 hot, 3 cold) Phase: Non-Inverted setup

#### Other parameters

AC power supply: AC115V/230V 50/60Hz; power consumption: <25W. Dimensions: W330mm\* D260mm\*H65mm (excluding protrusions) Package Dimensions: L420\*W360\*H175mm Weights with package:7.5KG;

#### 1. Product Warranty:

You will enjoy the 2-year free warranty and lifetime maintenance after the date purchasing GUSTARD's product.

\* The manufacturer bears only the freights from China mainland. Part of the freight and tax generated from overseas will be solved by the user with the dealer negotiation.

#### 2. Free Warranty Service

GUSTARD product from the purchasing date in the free warranty period, the user uses the product in normal, and the product fails due to component quality or manufacturing problems.

#### 3. Beyond the Warranty Service

Belonging to one of the following circumstances, products are no longer provided warranty service.

a. Products from the date of purchase has exceeded a predetermined warranty period.

b. Model, barcodes and purchase date do not match the actual product and warranty card.

c. Without GUSTARD technician permission, unauthorized modiPcations to the circuit, components or self-repaired product.

d. Damaging caused by irresistible natural forces.

e. Beyond the permitted use of environmental damage.

f. Damaging due to incorrect use or improper storage. Including but not limited to: the voltage is too high to burn the circuits or components; Bumping and resulting in damaging the shell or internal; damaging due to water, oil, liquid and excessive dust; product oxidation or corrosion, etc.

4. Beyond the warranty period, such as an individual component damage, appearance due to human damage, Prmware modiPcations lead to unable to work by unauthorized users. GUSTARD commits to take reasonable maintenance fees (except large area components or circuit board burned beyond repair). Freight and maintenance costs, material costs are required the user to bear.

manufacturer: Shenzhen Gustard Technology Co., Ltd. Address:Rm.302, Bldg.1.Huiminyi Rd 28, Guanlan,

Address:Rm.302, Bldg.1.Huiminyi Rd 28, Guanlan, Longhua District, Shenzhen, Guangdong Prov., China. Tel:+86-18682080102 http://www.gustard.com Email:service@gustard.com